## How to Log in

 Launch the software, see below: And click on the button to unfold the dialog,

|          | <b>EXAMPLE 12012</b> |                 |       |  |  |  |
|----------|----------------------|-----------------|-------|--|--|--|
| $\frown$ | ID<br>Password       | device<br>***** | Login |  |  |  |
|          |                      |                 |       |  |  |  |

 Enter Server name and Database Name, see below: Server Name: Computer name + \K2012 Database Name: K2012

|    | <b>EXAMPLE 12012</b>         |                            |       |  |  |
|----|------------------------------|----------------------------|-------|--|--|
|    | ID<br>Password               | device<br>******           | Login |  |  |
| << | Server Name<br>Database Name | YANGWEIFENG\K201:<br>K2012 |       |  |  |